## Návod - Ako zistiť IP adresu počítača? :)

## Ako zistiť IP adresu počítača v OS Windows 7?

**1.** Do príkazového riadku ponuky Štart napíšte text *"cmd"***.** Po stlačení klávesy Enter sa spustí program Windows Command Procesor.

| 💕 Skicár 🕨                          |                        |
|-------------------------------------|------------------------|
| Microsoft Word 2010                 | Žiak                   |
| Lazarus •                           | Dokumenty              |
| Microsoft Excel                     | Obrázky                |
| Microsoft PowerPoint 2010           | Hudba                  |
| 💰 LogoMotion 🕨                      | Počítač                |
| 💰 Imagine 🕨                         | Ovládací panel         |
| Kalkulačka                          | Zariadenia a tlačiarne |
| Rýchle poznámky                     | Predvolene programy    |
| Začíname 🕨                          |                        |
| Pripojiť k projektoru               |                        |
| <ul> <li>Všetky programy</li> </ul> |                        |
| Prehľadať programy a súbory         | Vypnúť D               |

Príkazový riadok (nachádza sa v ňom text *Prehľadať programy a súbory*) po kliknutí na ponuku Štart

| Programy (1)               |            |
|----------------------------|------------|
| 🔤 cmd                      |            |
|                            |            |
|                            |            |
|                            |            |
|                            |            |
|                            |            |
|                            |            |
|                            |            |
|                            |            |
|                            |            |
|                            |            |
|                            |            |
|                            |            |
|                            |            |
|                            |            |
|                            |            |
|                            |            |
| 🔎 Zobraziť ďalšie výsledky |            |
| cmd                        | × Vypnúť + |

Text *cmd* napísaný do príkazového riadku ponuky štart

**2.** Po otvorení okna do príkazového riadku napíšte príkaz *"ipconfig/all"*. Po odoslaní príkazu (stlačení klávesy Enter) sa vám zobrazí IP adresa počítača vo formátoch IP verzia 4 (IPv4 address).

## Ako zistiť IP adresu počítača v OS Windows XP?

V ponuke Štart kliknete na ikonu Spustiť, zobrazí sa vám okno Spustenie, kde napíšete skratku "*cmd"*. Po stlačení klávesy Enter, alebo kliknutím na "OK" sa vám zobrazí okno programu Windows Command Procesor.
 Po otvorení okna do príkazového riadku napíšte príkaz "*ipconfig /all*". Po odoslaní príkazu (stlačení klávesy Enter) sa vám zobrazí IP adresa počítača vo formáte IP verzia 4.

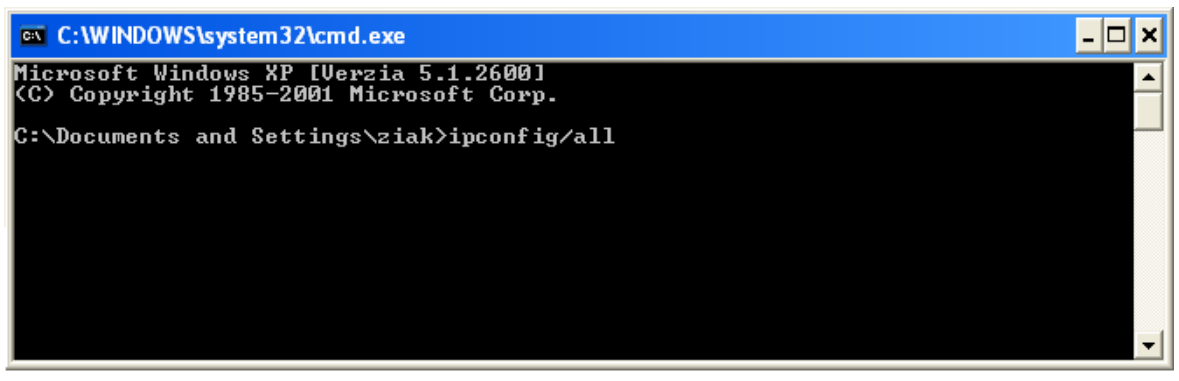

Príkaz ipconfig/all napísaný v príkazovom riadku

| 🛤 C:\WINDOWS\system32\cmd.exe 💶                                                                                                    | ×  |
|----------------------------------------------------------------------------------------------------|----|
| Microsoft Windows XP [Verzia 5.1.2600]<br>(C) Copyright 1985-2001 Microsoft Corp.                                                                                                    | -  |
| C:\Documents and Settings\ziak>ipconfig/all                                                                                                    |    |
| Konfigurácia protokolu IP systému Windows                                                                                                    |    |
| Názov hostiteľa s skola5<br>Primárna prípona názvu DNS<br>Typ uzla Hybridný<br>Smerovanie protokolu IP povolené Nie<br>WINS Proxy Enabled No<br>DNS Suffix Search List wifi1.wifi.edu.sk                                                                                                    |    |
| Adaptér siete Ethernet Local Area Connection 2:                                                                                                    |    |
| Prípona DNS špecifická pre pripojenie       : wifi1.wifi.edu.sk         Popis.       : Intel(R) PRO/100 VE Network C         onnection       : 00-0D-60-67-DB-71         DHCP zapnuté       : 4no         Automatická konfigurácia zapnutá       : 10.10.39.173         Maska podsiete       : 255.255.255.0         Predvolená brána       : 10.10.39.1         Server DHCP       : 10.10.39.1         DNS Servers.       : 10.255.243.67         nucz55.243.75       Prenájom získaný         Prenájom uplynie       : 19. septembra 2013 10:24:59 |    |
| C:\Documents and Settings\ziak>_                                                                                                    | _1 |
|                                                                                                    | _  |

Obrazovka Command Line po odoslaní príkazu